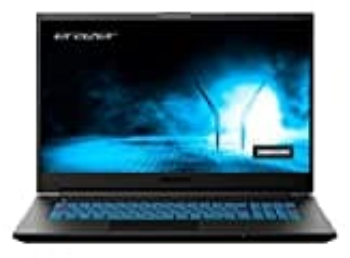

## **MEDION ERAZER Defender E15**

## Farbwechsel einstellen

Um die Tastaturbeleuchtung so einzustellen, dass sie alle verfügbaren Farben durchwechselt, verwende das Control Center.

- 1. Starte das Control Center über das entsprechende Icon in der Systemleiste oder durch Eingabe des Begriffs "Hotkey" im Suchfeld der Taskleiste.
- 2. Neues Beleuchtungsprofil erstellen:

Wechsle zum Reiter "Beleuchtung" und klicke auf das + (Plus) Symbol, um ein neues Beleuchtungsprofil zu erstellen.

## 3. Profil benennen:

Gib einen Namen für dein neues Beleuchtungsprofil ein und bestätige die Eingabe mit einem Klick auf "OK".

4. Beleuchtungsintervall auswählen:

Im Beleuchtungstab wählst du das Intervall "Cycle" bzw. "Rainbow" aus, um den Farbwechsel durch alle verfügbaren Farben zu aktivieren.

## 5. Farbwechsel-Modus aktivieren:

Nachdem du das richtige Intervall ausgewählt hast, wird die Tastatur die Farben automatisch durchwechseln.

Stelle sicher, dass die Farben und die Geschwindigkeit des Wechsels deinen Wünschen entsprechen. Diese Optionen findest du im gleichen Beleuchtungstab und kannst sie nach Bedarf anpassen.